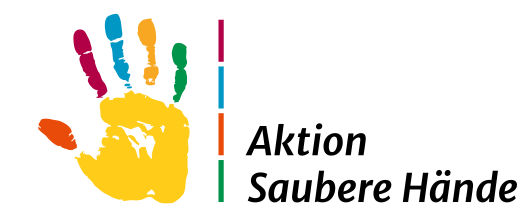

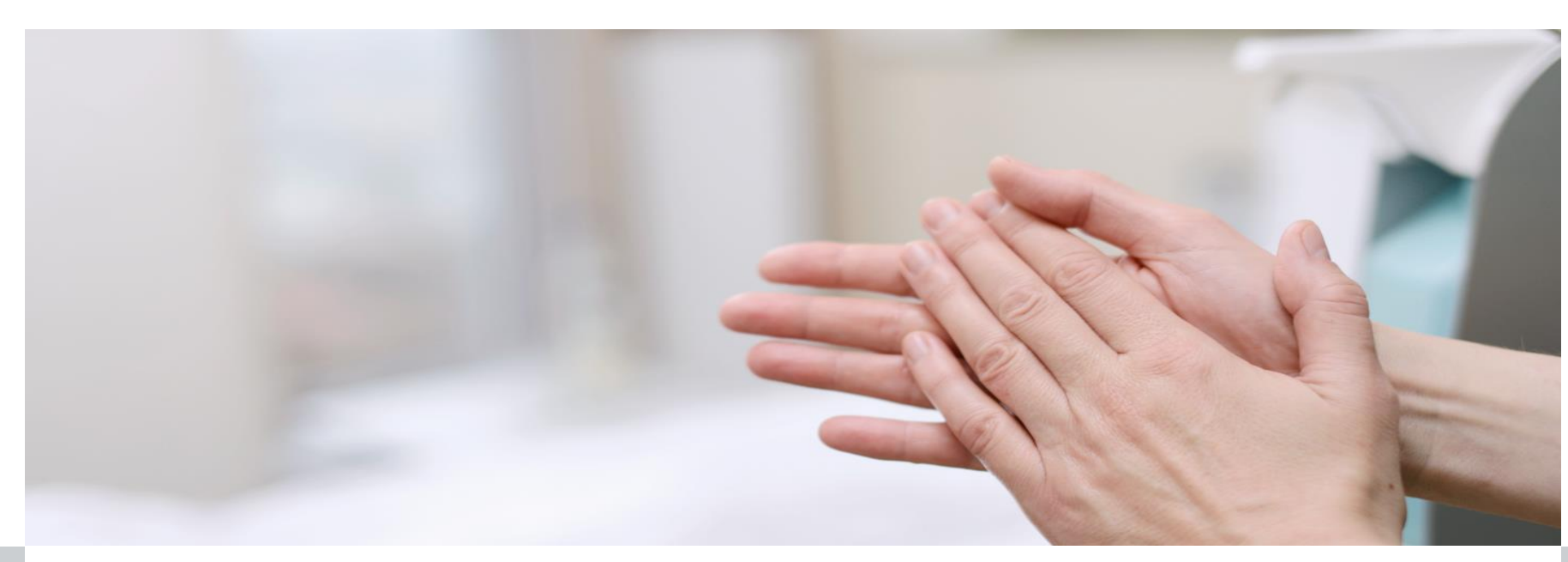

Charité Universitätsmedizin Berlin

Institut für Hygiene und Umweltmedizin

Nationales Referenzzentrum für Surveillance von nosokomialen Infektionen

# HAND-KISS Modul in VARIA

# Anleitung Dateneingabe

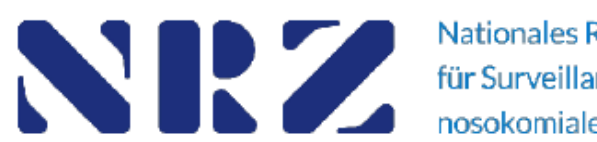

Nationales Referenzzentrum für Surveillance von nosokomialen Infektionen HAND

### Willkommen bei KISS

#### Nach dem Login mit Ihrem Benutzernamen, befinden Sie sich auf der Startseite

| ← → C ⋒ 😁 web                                              | kess.cha             | rite.de/webkess2/de-DE//Home/Index                                    |                 |                                    |                                           |                            | 옥 ☆ 🖞 🗄 🥥 🗄                                                                      |
|------------------------------------------------------------|----------------------|-----------------------------------------------------------------------|-----------------|------------------------------------|-------------------------------------------|----------------------------|----------------------------------------------------------------------------------|
| 💎 Suchergebnisse für                                       |                      |                                                                       |                 |                                    |                                           |                            | C Alle Lesezeichen                                                               |
| Startseite Nein Konto Supp                                 | <b>(ess</b><br>ort A | - Portal für KISS<br>dmin. Berichte KISS-Intern                       |                 |                                    |                                           |                            | Willkommen janine Ausloggen Handbuch 🄶                                           |
| Guten Tag, Frau Walter.                                    | Willk                | ommen bei KISS                                                        |                 |                                    |                                           |                            | News                                                                             |
| Sie sind heute zum 3131.mal<br>bei webKess eingeloggt. Sie | Auf dies             | ser Seite sehen Sie eine Übersicht Ihrer registrierten KISS-Module. [ | Ourch einen Kl  | lick auf ein Kürzel werden Sie auf | das zugehörige KISS-Modul weitergeleitet. |                            | 13.09.2024 - Teilnahmebescheinigungen &                                          |
| 13:29:44 angemeldet.                                       | Den Lin              | k zur Registrierung weiterer KISS-Module bei webKess finden Sie a     | uf der linken S | eite.                              |                                           |                            |                                                                                  |
| Versuch war am 27.09.2024<br>08:56:50.                     | Regis                | trierte KISS-Module                                                   |                 |                                    |                                           |                            | für die Veranstaltungen vom 09.09-12.09.2023                                     |
|                                                            | Details              | n im CSV-Format exportieren Drucken                                   |                 |                                    |                                           |                            | verschickt.                                                                      |
| Anfragen /                                                 | #                    | Kürzel 🔺 🌱                                                            | Modul 7         | Surveillance-Komponente            | Krankenhaus 7                             | Station/Abteilung          | Die Veranstaltungen werden mit den folgenden<br>Fortbildungspunkten angerechnet. |
| Registrierung                                              | 1                    | ZZZ_ASH VARIA                                                         | VARIA           | HAND-KISS                          | ASH_Test_Krankenhaus                      |                            | KISS-Erfahrungsaustausch                                                         |
| webKess registrieren                                       | 2                    | ZZZ_ASH VARIA                                                         | VARIA           | Compliance-Beobachtungen           | ASH_Test_Krankenhaus                      |                            | Ärztekammer Berlin: 9 Punkte                                                     |
| Zugriff auf registriertes KISS-                            | 3                    | ZZZ_ASH VARIA                                                         | VARIA           | GIP                                | ASH_Test_Krankenhaus                      |                            | Registrierung beruflich Pflegender: 10 Punkte                                    |
| Modul beantragen                                           | 4                    | ZZZ_ASH VARIA                                                         | VARIA           | Spenderausstattung                 | ASH_Test_Krankenhaus                      |                            | NEO-KISS-Refresher-Einführungs-Kurs                                              |
|                                                            | 5                    | ZZZ_ASHTEST VARIA                                                     | VARIA           | HAND-KISS                          | Test ASH und HAND                         |                            | Registrierung beruflich Pflegender: 5 Punkte                                     |
|                                                            | 6                    | ZZZ_ASHTEST VARIA                                                     | VARIA           | Compliance-Beobachtungen           | Test ASH und HAND                         |                            | NEO-KISS-Erfahrungsaustausch                                                     |
|                                                            | 7                    | ZZZ_Austria ITS1                                                      | ITS-KISS        | Infektions-Surveillance            | Test Austria KRH                          | Test Austria ITS           | Ärztekammer Berlin: 4 Punkte                                                     |
|                                                            | 8                    | ZZZ_Austria ITS1                                                      | ITS-KISS        | MRE-Surveillance                   | Test Austria KRH                          | Test Austria ITS           | Registrierung beruflich Pflegender: 5 Punkte                                     |
|                                                            | 9                    | ZZZ_Austria ITS1                                                      | ITS-KISS        | COVID-19-Surveillance              | Test Austria KRH                          | Test Austria ITS           | ONKO-KISS-Einführungskurs                                                        |
|                                                            | 10                   | ZZZ_BRAR_NICHT_ÄNDERN ZZZ_BRAR_NICHT_ÄNDERN_ITS                       | ITS-KISS        | Infektions-Surveillance            | Demo-Krankenhaus für den DGHM-Kurs        | Demo-ITS für den DGHM-Kurs | Arztekammer Berlin: 3 Punkte<br>Registrierung beruflich Pflegender: 3 Punkte     |

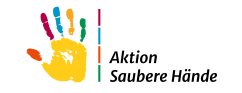

Die Anleitung zur Benutzerregistrierung unter:

https://www.aktion-sauberehaende.de/krankenhauser/datenerhebung

#### Überprüfung oder Änderung der Strukturdaten

| v mss webKess2 - Modul für Surveillar × +                                                                                                    | – 0 ×                                |
|----------------------------------------------------------------------------------------------------|--------------------------------------|
| ← → C 🙃 🖙 webkess.charite.de/webkess2/de-DE/FACILITY_Module?unitSId=18476                                                                                                    | ९ ☆ ॻि । 🍑 🗄                         |
| V Suchergebnisse für                                                                                                    | Alle Lesezeichen                     |
| KISS webKess - Portal für KISS                                                                                                    | Willkommen janine Ausloggen Handbuch |
| Startseite Mein Konto Support Admin. Berichte KISS-Intern                                                                                                    |                                      |
| VARIA: Modul für Surveillancekomponenten mit gemeinsamen Organisationseinheiten, KISS-Kürzel: ZZZ_ASH VARIA                                                                                                    |                                      |
| Übersicht Organisationseinheiten Nennerdaten HAND-KISS Spenderausstattung Compliance-Beobachtungen Auswertung Verwaltung                                                                                                    |                                      |
| Verwaltung                                                                                                    |                                      |
| Verwaltung KISS-Modul Bearbeitung der Stammdaten und des Ansprechpartners des KISS-Moduls.                                                                                                    | k<br>u                               |
| Verwaltung Krankenhaus/Einrichtung Bearbeitung der Stammdaten und des Ansprechpartners dieses Krankenhauses / dieser Einrichtung.                                                                                                    | me                                   |
| Rechteverwaltung können Sie einsehen, welche Zugriffsrechte bzw. Aufgaben die einzelnen Benutzer wahrnehmen. Sie stellen fest, wer z.B. Infektionen erfassen oder Auswertungen einsehen darf.                                                   | "t<br>e                              |
| Surveillance-Plan: Übersicht Surveillance-Komponenten Ermöglicht die Registrierung weiterer Surveillance-Komponenten, die Verwaltung der Ansprechpartner sowie der aktiven Zeiträume der einzelnen Surveillance-Komponenten.                    |                                      |
| Surveillance-Plan: Zeitraum für Pausen Legen Sie hier längere Pausen in der Surveillance fest.                                                                                                    |                                      |
| HAND-KISS Erfassung unter Pandemie-Bedingungen Wenn es auf Grund der Corona Pandemie nicht möglich war, den exakten Verbrauch an Händedesinfektionsmittel für das Jahr 2020 zu ermitteln, können Sie hier eine entsprechende Markierung setzen. |                                      |
| © Nationales Referenzzentrum für Surveillance von nosokomialen Infektionen   Impressum   Datenschutz                                                                                                    | Version 3.27.0, 30.07.2024           |

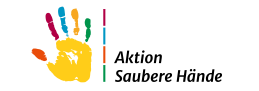

#### Vor dem Start der Dateneingabe

#### "Surveillance-Plan: Übersicht Surveillance-Komponenten" anklicken

#### \* Den Zeitraum jedes Jahr erneut aktivieren!

| webKess2 - Modul für Surveillar × +                                                                                                    |                  |        | -       | - ť      | 5        | ×           |
|----------------------------------------------------------------------------------------------------|------------------|--------|---------|----------|----------|-------------|
| ← → C 🙃 vebkess.charite.de/webkess2/de-DE/FACILITY_Module?unitSId=18476                                                                                                    | ¢                | ० ☆    | ۲ ۵     | 5        | ٩        | ÷           |
| V Suchergebnisse für                                                                                                    |                  |        |         | ) Alle L | esezeich | hen         |
| KISS webKess - Portal für KISS                                                                                                    | Willkommen janir | ne Au  | uslogge | n Ha     | indbuc   | h 1         |
| Startseite       Mein Konto       Support       Admin. Berichte       KISS-Intern         VARIA:       Modul für Surveillancekomponenten mit gemeinsamen Organisationseinheiten, KISS-Kürzel:       ZZZ_ASH VARIA         Übersicht       Organisationseinheiten       Nennerdaten       HAND-KISS       Spenderausstattung       Compliance-Beobachtungen       Auswertung       Verwaltung |                  |        |         |          |          | _           |
| Verwaltung     Bearbeitung der Stammdaten und des Ansprechpartners des KISS-Moduls.                                                                                                    |                  |        |         |          |          | Dok         |
| Verwaltung Krankenhaus/Einrichtung Bearbeitung der Stammdaten und des Ansprechpartners dieses Krankenhauses / dieser Einrichtung,                                                                                                    |                  |        |         |          |          | m<br>e      |
| Rechteverwaltung können Sie einsehen, welche Zugriffsrechte bzw. Aufgaben die einzelnen Benutzer wahrnehmen. Sie stellen fest, wer z.B. Infektionen erfassen oder Auswertungen einsehen darf.                                                                                                    |                  |        |         |          |          | n<br>t<br>e |
| Surveillance-Plan: Übersicht Surveillance-Komponenten Ermöglicht die Registrierung weiterer Surveillance-Komponenten, die Verwaltung der Ansprechpartner sowie der aktiven Zeiträume der einzelnen Surveillance-Komponenten.                                                                                                    |                  |        |         |          |          |             |
| Surveillance-Plan: Zeitraum für Pausen Legen Sie hier längere Pausen in der Surveillance fest.                                                                                                    |                  |        |         |          |          |             |
| HAND-KISS Erfassung unter Pandemie-Bedingungen Wenn es auf Grund der Corona Pandemie nicht möglich war, den exakten Verbrauch an Händedesinfektionsmittel für das Jahr 2020 zu ermitteln, können Sie hier eine entsprechende Markierung setzen.                                                                                                    |                  |        |         |          |          |             |
| © Nationales Referenzzentrum für Surveillance von nosokomialen Infektionen   Impressum   Datenschutz                                                                                                    |                  | Versic | on 3.27 | .0, 30.0 | )7.202   | .4          |

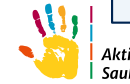

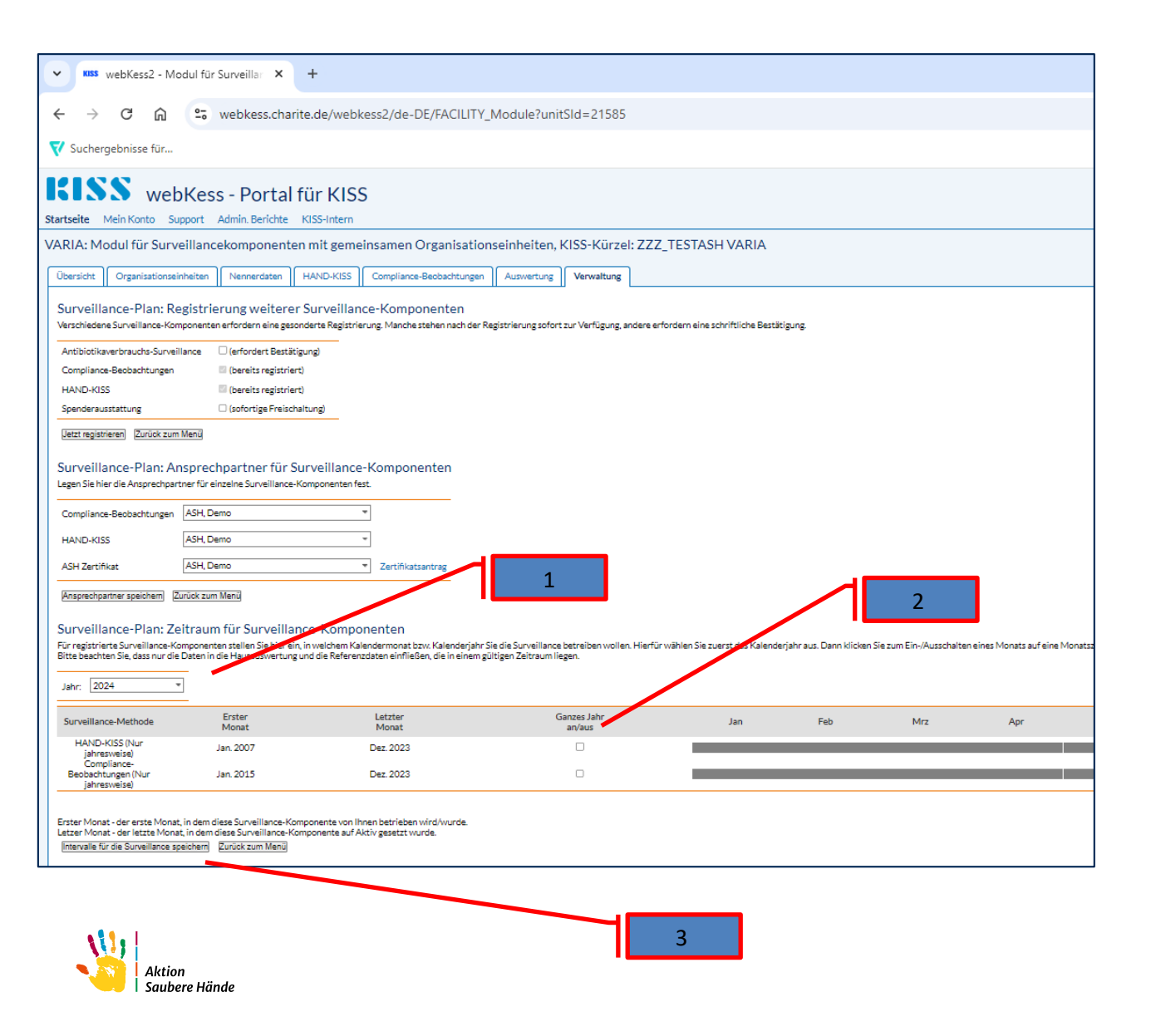

#### Das (neue) Eingabejahr frei schalten:

- 1. Jahr auswählen
- 2. Checkbox "Hand-KISS" anklicken
- Speichern "Intervall für die Surveillance speichern"

#### Als Organisationseinheiten können Sie Stationen oder Funktionsbereiche anlegen

| v Kuss webKess2 - Modul für Surveillar × +                                                                                                    |                                                                                                    |
|----------------------------------------------------------------------------------------------------|----------------------------------------------------------------------------------------------------|
| ← → C ⋒ 😁 webkess.charite.de/webkess2/de-DE/FACILITY_Module?unitSId=21585                                                                                                    |                                                                                                    |
| V Suchergebnisse für                                                                                                    | <ul> <li>Kuss webKess2 - Modul für Surveillar × +</li> </ul>                                                                                                    |
| KISS webKess - Portal für KISS                                                                                                    | ← → C A vebkess.charite.de/webkess2/de-DE/FACILITY_Module?unitSId=21585                                                                                                    |
| Startseite Mein Konto Support Admin. Berichte KISS-Intern                                                                                                    | V Suchergebnisse für                                                                                                    |
| VARIA: Modul für Surveillancekomponenten mit gemeinsamen Organisationseinheiten, KISS-Kürzel: ZZZ_TESTASH VARIA           Übersicht         Organisationseinheiten         Nennerdaten         HAND-KISS         Compliance-Beobachtungen         Auswertung         Verwaltung                                                            | Startseite Mein Konto Support Admin. Berichte KISS-Intern                                                                                                    |
| Organisationseinheiten (OE)<br>Organisationseinheiten sind, abhängig von der gewählten Surveillance-Komponente, entweder Stationen, Kostenstellen oder Funktionbereiche. Wählen Sie im Folgenden, für welche Su                                                                                                    | VARIA: Modul für Surveillancekomponenten mit gemeinsamen Organisationseinheiten, KISS-Kürzel: ZZZ_TESTASH VARIA                                                                                                    |
| Sie können einzelne Organisationseinheiten (Stationen, Funktionsbereiche) deaktivieren. Diese werden dann in der Liste nicht mehr angezeigt und bei der Eingabe der Nennerdaten nich<br>Sie haben die Möglichkeit, deaktivierte Organisationseinheiten wieder einzublenden und ggf. zu reaktivieren. Die Zeilen sind dann grau hinterlegt. | Ubersicht Organisationseinheiten (OE)                                                                                                    |
| Stationen Funktionsbereiche                                                                                                    | Organisationseinheiten sind, abhängig von der gewählten Surveillance-Komponente, entweder Stationen, Kostenstellen oder Funktionbereiche. Wählen Sie im Folgenden, für welche Surveillance-Komponente Sie V HAND-KISS: Eingabe von Stationen und/oder Funktionsbereichen einer Einrichtung.                                                                     |
| Avenuer Datensatz hinzufügen     Daten im CSV-Format exportieren     Drucken                                                                                                    | Sie können einzelne Organisationseinheiten (Stationen, Funktionsbereiche) deaktivieren. Diese werden dann in der Liste nicht mehr angezeigt und bei der Eingabe der Nennerdaten nicht mehr zur Auswahl angebo<br>Sie haben die Mödlichkeit deaktivierte Organisationseinheiten wieder einzuhlenden und of zu reaktivieren. Die Zeilen sind dann grau binterlert |
| # OE-Name Y Stationstyp / Stationsart / Freigeschaltet für / Aktiv / Datensatz bearbeiten Aktivieren/Deaktiv                                                                                                    | ne 🗹 Inaktive OEspostlenden                                                                                                    |
| 1 Demo_AT Intensivstation kardiochirurgisch HAND 🗸 / 🗙 OE deaktivieren                                                                                                    | Stationen Funktionsbereiche                                                                                                    |
| 2 Demo_BSC2018 Normalstation internistisch HAND 🗸 🗡 🗙 OE deaktivieren                                                                                                    | + Neuen Datensatz hinzufügen Daten im CSV-Format exportieren Drucken                                                                                                    |
| 3 Demo_BSC2019 Normalstation chirurgisch HAND 🗸 🗡 OE deaktivieren                                                                                                    | # OE-Name V Stationsart V Freigeschaltet für V Aktiv V Datensatz bearbeiten Aktivieren/Deaktivieren                                                                                                    |
|                                                                                                    | 1 F1 Radiologie HAND 🗸 🗡 X OE deaktivieren                                                                                                    |
|                                                                                                    | 2 F2 Radiologie HAND ✓ / X OE deaktivieren                                                                                                    |
| 8 <sup>8</sup> 1.                                                                                                    | 3 F5 Endoskopie HAND 🗸 / X OE desktivieren                                                                                                    |
| Aktion                                                                                                    | 4 Kreißsaal Kreißsaal HAND ✓ ✓ X OE deaktivieren                                                                                                    |
| Saubere Hände                                                                                                    | Image: Image: Standard     ✓     Anzeigen der Elemente 1 - 4 von 4                                                                                                    |

#### Für neue Stationen/Funktionsbereiche <u>"+ Neuen Datensatz hinzufügen</u>" wählen und das sich öffnende Fenster ausfüllen

| KISS webKess                                                                                                    | - Portal für KIS                                                                                           | S                                                         | _                |                                                                           |                                      |                                                      |               |                                  |
|----------------------------------------------------------------------------------------------------|----------------------------------------------------------------------------------------------------|-----------------------------------------------------------|------------------|---------------------------------------------------------------------------|--------------------------------------|------------------------------------------------------|---------------|----------------------------------|
| Startseite Mein Konto Support A                                                                                                    | dmin. Berichte KISS-Intern                                                                                 |                                                           |                  |                                                                           |                                      |                                                      |               |                                  |
| VARIA: Modul für Surveillance                                                                                                    | Komponenten mit gemeinen                                                                                   | einsamen Org                                              | anisations       | n Aktivieren<br>OE deakt<br>OE deakt                                      | /Deaktiviere<br>tivieren<br>tivieren | ,                                                    |               |                                  |
| Organisationseinheiten sind, abhängig von<br>Granisationseinheiten sind, abhängig von<br>HAND-KISS: Eingabe von Stationen und<br>Sie können einzelne Organisationseinheiter | der gewählten Surveillance-Komp<br>/oder Funktionsbereichen einer Ei<br>n (Stationen, Funktionsbereiche) d | onente, entweder St<br>nrichtung.<br>eaktivieren. Diese w | tationen, Kosten | OE deakt<br>OE aktivi<br>OE aktivi<br>OE aktivi<br>OE aktivi<br>OE aktivi | ierer Stati<br>ierer OE-             | en Datensatz hinzufi<br>on nimmt teil an: HA<br>lame | igen ×        | or<br>/at                        |
| Stationen Funktionsbereiche                                                                                                    | an sationsen neder en zu                                                                                   | Senden und ggi. 201                                       |                  | OE aktivi<br>OE aktivi<br>OE aktivi<br>OE aktivi                          | ieren Spei<br>ieren<br>ieren         | hern Abbrechen Sp                                    | eichern & neu | Normalstation<br>Intensivstation |
| + Neuen Datensatz hinzufügen                                                                                                    | Daten im CSV-Format exportieren                                                                            | Drucken                                                   |                  | OE aktivi                                                                 | ieren                                |                                                      |               | Intermediate Care/Wachstation    |
| # OE-Name / 9                                                                                                    | Stationstyp                                                                                                | Stationsart 7                                             | Freigeschaltet   | OE aktivi                                                                 | ieren                                |                                                      |               | OP                               |
| 1 Demo_AT I                                                                                                    | Intensivstation                                                                                            | kardiochirurgisch                                         | HAND             |                                                                           |                                      |                                                      |               | Ambulanz/Poliklinik              |
| 2 Demo_BSC2018 1                                                                                                    | Normalstation                                                                                              | internistisch                                             | HAND             | ~                                                                         | / >                                  |                                                      | OE deakti     | Tagasklinik                      |
| 3 Demo_BSC2019                                                                                                    | Normalstation                                                                                              | chirurgisch                                               | HAND             | ~                                                                         | / >                                  |                                                      | OE deakti     | Rehabilitation                   |
| Aktion                                                                                                    |                                                                                                    |                                                           |                  |                                                                           |                                      |                                                      |               | Frührehabilitation               |
| Saubere Hände                                                                                                    |                                                                                                    |                                                           |                  |                                                                           |                                      |                                                      | L             | Sonsuge                          |

#### Nach der Auswahl des Stationstyps, wählen Sie die Stationsart

| ✓ webKess2 - Modul für Surveillar × +                                                                                                    | – 0 X                                                                    |
|----------------------------------------------------------------------------------------------------|--------------------------------------------------------------------------|
| ← → C 🙃 S webkess.charite.de/webkess2/de-DE/FACILITY_Module?unitSId=21585                                                                                                    | ९ 🛠 🖸 । 🥶 :                                                              |
| V Suchergebnisse für                                                                                                    | 🗅 Alle Lesezeichen                                                       |
| KISS         webKess - Portal für KISS           startseite         Mein Konto         Support         Admin. Berichte         KISS-Intern                                                                                                    | Willkommenjanine Ausloggen Handbuch                                      |
| VARIA: Modul für Surveillancekomponenten mit gemeinsamen Organisationseinheiten, KISS-Kürzel: ZZZ_TESTASH VARIA                                                                                                    | utionen Kostenstellen eder Steltischersiche Wählen Gieier Schenden (     |
| Operations         Organisationseinheiten         Nennerdaten         HAND-KISS         Compliance-Beobachtungen         Auswertung         Verweitung           Organisationseinheiten (OE)                                                                                                    | ationen, Köstenstellen oder Funktionbereiche. Wählen Sie im Folgenden, T |
| Organizationseinheiten sind, abhängig on der gwählten Surveillance-Komponente, entweder Stationen, Kostenstellen oder Funktionbereiche. Wählen Sie im Folgenden, für weiche Surveillance-Komponente Sie die Organizationseinheiten ansehen bzw. bearbeiten mödsten:<br>Skohnen eines Organizationseinheiten Stationen, Kostenstellen oder Funktionbereiche der Verstellance-Komponente Sie die Organizationseinheiten ansehen bzw. bearbeiten mödsten:<br>Skohnen eines Organizationseinheiten Stationen, Kostenstellen oder Funktionbereiche der Verstellance Komponente Sie die Organizationseinheiten ansehen bzw. bearbeiten mödsten:<br>Skohnen der Möglicheit, Gesktivieren Dieswerden in der Litse Notit mehr angezeigt.<br>Sie hanen die Möglicheit, Gesktivieren Organizationseinheiten wieder einzubenden und gd. zu resktivieren. Die Zeilen sind einer grut hinterlegt.                                                                                                    | Neuen Datensatz hinzufügen 🛛 😒                                           |
| Stationen Funktionsbereiche                                                                                                    | OE-Namo Stationsname *                                                   |
| Neuen Datenatz hinzufügen     Daten im CSV-Format exportieren     Drucken                                                                                                    |                                                                          |
| OE-Name A Z Stationstyp     Stationstyp     Stationstry     Stationstry     Stationsty     Stationsty     Stationsty           |                                                                          |
| 1 Demo_AI intersistation kardochirurgson HAND ✓ ✓ ✓ X Decleationeren                                                                                                    | - Stationstyp Normalstation 💌 🔹                                          |
| 3 Demo_BSC2019 Normalisation drinurgisch HAND 🗸 🖌 Deconstruite Normalisation                                                                                                    | lite                                                                     |
| 4 Demo_BSCI2020 Normalisation drinurgisch HAND / X DE addyters                                                                                                    |                                                                          |
| 5 Demo, HSC, 2022 Normalitation chirurgisch HAND X Station nimm tell an                                                                                                    | Stationsart                                                              |
| 6 Demo, HSC 2023 Normalistation chirurgisch HAND / X Destablisher                                                                                                    |                                                                          |
| 7 Demo-BSC Intermediate Care/Mediation greationgisch RAND / Care/Mediation Greating Care/Mediation greationgisch RAND / Care/Mediation Greating Care/Mediation Greating Care/Mediation Care/Mediation Care/Me                                                                                                    |                                                                          |
| 2 Control Control      | Speichern A Brandverletzte                                               |
| 10 Demo-Pharmakon Normalistation interdisciplinăr HAND 🖌 🗙 GEaktivere                                                                                                    | chiruraisch                                                              |
| 11 Demo-TrainingSvo Normalstation internistisch HAND / X DEatsyster                                                                                                    |                                                                          |
| 12 Demo-TrainingSvo1 Normalization traumatologisch HAND / X Disamong Used FATT interdisziplinär                                                                                                    | genatrisch                                                               |
| 13 F1 Temporary Normalistation Brandverletzte HAND / X DE aktivitiere kardiothumeisch                                                                                                    | gynäkologisch                                                            |
| 14 Prod. 55-221 Normalistation Brandwrietzrie HAND X GRadwiger KIS-Station kardiologisch                                                                                                    | hämatologisch/onkologisch                                                |
| 16 Prode-Boreralino Normalization dell'aggiori PAND A Materiali Speicherni Abbrecher<br>16 Decemberralino Extendicationi Abarbo                                                                                                    | interdiczialiaăr                                                         |
| 12 Proprietantialità internazioni alla Capania 1940 Victorialità della Capania 1940 Victorialità della Capania 1940 Victorialità 1940 Victorialità della Capania 1940 Victorialità 1940 Victorialità 1940 Victor |                                                                          |
| 18 5001 Intensivitation drinugisch HAND 🖌 🗙 DEsktowers                                                                                                    | 5 von 6 internistisch                                                    |
|                                                                                                    | kardiochirurgisch                                                        |
| Aktion<br>Soubere Hände                                                                                                    | kardiologisch 💌                                                          |

- Wenn Sie mit einer Intensivstation an ITS-KISS teilnehmen, dann die ITS mit dem bestehenden Kürzel aus ITS-KISS verknüpfen
- Wenn Sie mit einer Normalstation STATIONS-KISS durchführen, dann mit dem entsprechenden Kürzel verknüpfen

| Stationsart                                       | *                                                                                                    |  |
|---------------------------------------------------|----------------------------------------------------------------------------------------------------|--|
| Geben Sie hier das KISS<br>aus ITS-KISS oder STAT | G-Kürzel der Station<br>IONS-KISS ein.                                                                                                    |  |
| KISS-Station                                      | *                                                                                                    |  |
| Speichern Abbrechen                               | Keine<br>ZZZ_DEVICE - ZZZdevice<br>ZZZITS - ZZZIntensiv<br>ZZZ7A1 - ZZZ7a1<br>ZZZDEVLUIS - Test Device<br>Reg<br>ITSLUIS - ITSLUIS<br>zzzndztest - zzzndztest |  |
| / X                                               |                                                                                                    |  |

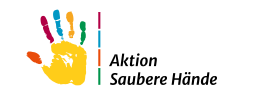

# Organisationseinheiten können über das Stiftsymbol geändert oder über das Kreuz gelöscht werden

| I    |                          | 🗴 webKes                                                       | s - Portal für KIS                                                         | S                                              |                                                           |                              |                                              |                                       |
|------|--------------------------|----------------------------------------------------------------|----------------------------------------------------------------------------|------------------------------------------------|-----------------------------------------------------------|------------------------------|----------------------------------------------|---------------------------------------|
| Star | tseite                   | Mein Konto Support                                             | Admin. Berichte KISS-Intern                                                |                                                |                                                           |                              |                                              |                                       |
| VA   | RIA: M                   | odul für Surveilland                                           | ekomponenten mit gem                                                       | einsamen Org                                   | anisationseinhei                                          | ten, KISS                    | S-Kürzel: ZZZ_TEST                           | TASH VARIA                            |
| Ü    | bersicht                 | Organisationseinheiten                                         | Nennerdaten HAND-KISS                                                      | Compliance-Be                                  | obachtungen Auswe                                         | rtung Ve                     | erwaltung                                    |                                       |
| C    | )rganis                  | ationseinheiten (Ol                                            | E)                                                                         |                                                |                                                           |                              |                                              |                                       |
| 0    | rganisatio<br>HAND-K     | nseinheiten sind, abhängig vo<br>ISS: Eingabe von Stationen u  | on der gewählten Surveillance-Komp<br>nd/oder Funktionsbereichen einer E   | oonente, entweder S<br>inrichtung.             | tationen, Kostenstellen o                                 | der Funktion                 | bereiche. Wählen Sie im Folg                 | enden, für welche Surveillance-Kompor |
| Si   | e können (<br>e haben di | einzelne Organisationseinhei<br>ie Möglichkeit, deaktivierte C | iten (Stationen, Funktionsbereiche)<br>Organisationseinheiten wieder einzu | deaktivieren. Diese v<br>blenden und ggf. zu r | verden dann in der Liste n<br>reaktivieren. Die Zeilen si | icht mehr an<br>nd dann grau | gezeigt und bei der Eingabe o<br>hinterlegt. | der Nennerdaten nicht mehr zur Auswah |
|      | Inaktive                 | OEs ausblenden                                                 |                                                                            |                                                |                                                           |                              |                                              |                                       |
|      | Statione                 | n Funktionsbereiche                                            |                                                                            |                                                |                                                           |                              |                                              |                                       |
|      | + Ne                     | uen Datensatz hinzufügen                                       | Daten im CSV-Format exportieren                                            | Drucken                                        |                                                           |                              |                                              |                                       |
|      | #                        | OE-Name 🔺 👘 7                                                  | Stationstyp                                                                | Stationsart 7                                  | Freigeschaltet für                                        | Aktiv 7                      | Datensatz bearbeiten                         | Aktivieren/Deaktivieren               |
|      | 1                        | Demo_AT                                                        | Intensivstation                                                            | kardiochirurgisch                              | HAND                                                      | ~                            | / ×                                          | OE deaktivieren                       |
|      | 2                        | Demo_BSC2018                                                   | Normalstation                                                              | internistisch                                  | HAND                                                      | ~                            | × ×                                          | OE deaktivieren                       |

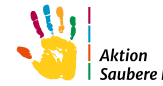

| ivier<br>ivier | Station nimmt teil an:                          | HAND-KISS                               |
|----------------|-------------------------------------------------|-----------------------------------------|
| eren<br>eren   | OE-Name                                         | Demo_AT*                                |
| eren           | Stationstyp                                     | Normalstation *                         |
| eren           | Stationsart                                     | kardiochirurgisch *                     |
| eren<br>eren   | Geben Sie hier das KIS<br>aus ITS-KISS oder STA | S-Kürzel der Station<br>TIONS-KISS ein. |
| eren           | KISS-Station                                    | · ·                                     |
| eren<br>eren   | Speichern Abb eche                              | OE in Funktionsbereich wandeln          |
| eren           |                                                 |                                         |

Haben Sie einen Funktionsbereich versehentlich als Station eingetragen, können Sie hier die Station umwandeln Haben Sie eine Station versehentlich als Funktionsbereich eingetragen, können Sie hier den Funktionsbereich umwandeln

| Datensatz bearbeiten ×                       |  |
|----------------------------------------------|--|
| n/ OE-Name Aufwachraum *                     |  |
| kt Stationsart Anästhesie/Auf… ▼_∗           |  |
| ct Speichern Abbrechen OE in Station wandeln |  |

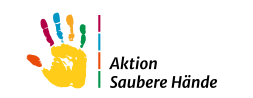

#### Wählen Sie die neue Stationsart und klicken Sie anschließend auf speichern

| IA: N                        | lodul für Surveilla                                       | ncekomponenten mit gem                                                         | neinsamen Org                                   | ganisationseir                                | nheiten, K                         | ISS-Kürzel: ZZZ_TE                                 | STASH VARIA                                           |                                                                                                    |                              |
|------------------------------|-----------------------------------------------------------|--------------------------------------------------------------------------------|-------------------------------------------------|-----------------------------------------------|------------------------------------|----------------------------------------------------|-------------------------------------------------------|----------------------------------------------------------------------------------------------------|------------------------------|
| rsicht                       | Organisationseinheite                                     | n Nennerdaten HAND-KISS                                                        | Compliance-Be                                   | obachtungen A                                 | uswertung                          | Verwaltung                                         |                                                       |                                                                                                    |                              |
| ani                          | sationseinheiten (                                        | OE)                                                                            |                                                 |                                               |                                    |                                                    |                                                       |                                                                                                    |                              |
| nisat<br>AND-                | ionseinheiten sind, abhängi<br>KISS: Eingabe von Statione | g von der gewählten Surveillance-Kom<br>n und/oder Funktionsbereichen einer B  | ponente, entweder S<br>Einrichtung.             | tationen, Kostenstel                          | llen oder Funkt                    | tionbereiche. Wählen Sie im F                      | olgenden, für welche Surveillance                     | -Komponente Sie die Organisationseinheiten ansehen bzw. bear                                                                                               | beiten möchten:              |
| nnei<br>ben                  | neinzelne Organisationsein<br>die Möglichkeit, deaktivier | heiten (Stationen, Funktionsbereiche)<br>e Organisationseinheiten wieder einzu | deaktivieren. Diese v<br>ublenden und ggf. zu i | verden dann in der L<br>reaktivieren. Die Zei | iste nicht mehr<br>Ien sind dann g | r angezeigt und bei der Eingal<br>trau hinterlegt. | be der Nennerdaten nicht mehr zu                      | r Auswahl angeboten. Vorhandene Daten werden in der Liste de                                                                                               | r Nennerdaten ebenfails nich |
| ktiv                         | e OEs ausblenden                                          |                                                                                |                                                 |                                               |                                    |                                                    |                                                       |                                                                                                    |                              |
| tatio                        | en Funktionsbereiche                                      |                                                                                |                                                 |                                               |                                    |                                                    |                                                       |                                                                                                    |                              |
| + N                          | euen Datensatz hinzufüge                                  | Daten im CSV-Format exportierer                                                | Drucken                                         |                                               |                                    |                                                    |                                                       |                                                                                                    |                              |
| #                            | OE-Name A                                                 | Stationstyp     Intensionatorian                                               | Stationsart (                                   | Freigeschaltet für                            | Aktiv                              | 7 Datensatz bearbeiten                             | Aktivieren/Deaktivieren<br>OE deaktivieren<br>Wandlur | ng OE-Funktionsbereich                                                                                                    |                              |
| 2                            | Demo BSC2018                                              | Normalstation                                                                  | internistisch                                   | HAND                                          | <b>↓</b>                           | / X                                                | OE deaktivier Dieser Dia                              | log dient zur Umwandlung einer Station in einen Funktion                                                                                                   |                              |
| 3                            | Demo_BSC2019                                              | Normalstation                                                                  | chirurgisch                                     | HAND                                          | 1                                  | / ×.                                               | OE deaktivier Und bedeu                               | ndlung erfolgt ohne Datenverlust (HAND-KISS, HD-Comp<br>/tet einen Wechsel des HAND-KISS Moduls von S nach F.<br>wellversitet von stellek heit Ottekingen: | Anästhesie/Aufwachraum       |
| 4                            | Demo_BSC2020                                              | Normalstation                                                                  | chirurgisch                                     | HAND                                          |                                    | / ×                                                | OE aktivierer die nicht m                             | ndiung ist nur möglich bei Stationen,<br>nit Kostenstellen (z.B. für AVS) verbunden sind.                                                                  | Dialyse                      |
| 5                            | Demo_HSC_2022                                             | Normalstation                                                                  | chirurgisch                                     | HAND                                          |                                    | / ×                                                | OE aktivieren OE-Name                                 | E Demo_AT *                                                                                                    |                              |
|                              | Demo_HSC_2023                                             | Normalstation                                                                  | chirurgisch                                     | HAND                                          |                                    | / ×                                                | OE aktivieren                                         | v+                                                                                                    | Endoskopie                   |
| ó                            | Demo-BSC                                                  | Intermediate Care/Wachstation                                                  | gynäkologisch                                   | HAND                                          |                                    | / X                                                | OE aktivieren Stationsa                               | *                                                                                                    | Kreißsaal                    |
| ó<br>7                       |                                                           | Normalistation                                                                 | Brandverletzte                                  | HAND                                          |                                    |                                                    | OE aktivieren<br>OE aktivieren                        | Abbrechen                                                                                                    | Padiologie                   |
| 6<br>7<br>8                  | Demoklinik1                                               |                                                                                |                                                 |                                               |                                    |                                                    | OEaktivieren                                          |                                                                                                    | Naurorogie                   |
| 6<br>7<br>8<br>9<br>10       | Demoklinik1<br>Demo-Pharmakon                             | Normalstation                                                                  | interdisziplinär                                | HAND                                          |                                    |                                                    |                                                       |                                                                                                    |                              |
| 6<br>7<br>8<br>9<br>10<br>11 | Demoklinik1<br>Demo-Pharmakon<br>Demo-TrainingEvo         | Normaistation                                                                  | interdisziplinär                                | HAND                                          |                                    | / ×                                                | OE aktivieren                                         |                                                                                                    | Rettungsstelle               |

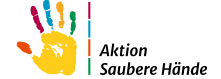

#### Einzelne Stationen können deaktiviert werden. Diese werden dann in der Liste nicht mehr

angezeigt, wenn Sie das Kästchen "Inaktive OEs ausblenden" angeklickt haben.

| bersich            | t Organisationseinheite                                                                                                  | n Nennerdaten                                                             | HAND-KISS ASH Be                                                                                                    | eobachtungen                                             | Auswertung                                                       | Verwaltung                                                                                                    |                                          |                                                                                  |                          |                                             |
|--------------------|----------------------------------------------------------------------------------------------------|---------------------------------------------------------------------------|----------------------------------------------------------------------------------------------------|----------------------------------------------------------|------------------------------------------------------------------|----------------------------------------------------------------------------------------------------|------------------------------------------|----------------------------------------------------------------------------------|--------------------------|---------------------------------------------|
| rgan               | isationseinheiten (O                                                                                                    | DE)                                                                       |                                                                                                    |                                                          |                                                                  |                                                                                                    |                                          |                                                                                  |                          |                                             |
| rganisa<br>Iöchten | ationseinheiten sind, abhäni                                                                                             | gig von der gewählten S                                                   | Surveillance-Komponer                                                                                                 | nte, entweder Sta                                        | ationen, Kostenst                                                | tellen oder Fun                                                                                                    | ktionbereiche. Wählen Sie                | im Folgenden, für welche Sur                                                     | veillance-Komponente Sie | die Organisationseinheiten ansehen bzw. bea |
| HAND               | -KISS: Eingabe von Statione<br>Eingabe einer Station                                                                     | en und/oder Funktionsb                                                    | ereichen einer Einricht                                                                                               | tung.                                                    |                                                                  |                                                                                                    |                                          |                                                                                  |                          |                                             |
| ie könn            | en einzelne Organisationse                                                                                               | inheiten (Stationen, Fur                                                  | nktionsbereiche) deakt                                                                                                | tivieren. Diese we                                       | erden dann in dei                                                | r Liste nicht me                                                                                                    | ehr angezeigt und bei der I              | Eingabe der Nennerdaten nich                                                     | t mehr zur Auswahl angel | boten. Vorhandene Daten werden in der Liste |
| ennerd             | laten ebenfalls nicht mehr a                                                                                             | naezeiat                                                                  |                                                                                                    |                                                          |                                                                  |                                                                                                    |                                          |                                                                                  |                          |                                             |
|                    | P. Mark P. L.L. N. L. Lut 1                                                                                              | ingezeige.                                                                |                                                                                                    |                                                          | 1.0.1                                                            | a                                                                                                    | and a second second                      |                                                                                  |                          |                                             |
| ie habe<br>Inakt   | n die Möglichkeit, deaktivier<br>ive OEs ausblenden                                                                      | te Organisationseinheit                                                   | ten wieder einzublend                                                                                                 | den und ggf. zu re                                       | aktivieren. Die Ze                                               | eilen sind dann                                                                                                    | grau hinterlegt.                         |                                                                                  |                          |                                             |
| e habe<br>Inakt    | en die Möglichkeit, deaktivier<br>ive OEs ausblenden                                                                     | te Organisationseinheit                                                   | ten wieder einzublend                                                                                                 | den und ggf. zu re                                       | aktivieren. Die Ze                                               | eilen sind dann                                                                                                    | grau hinterlegt.                         |                                                                                  |                          |                                             |
| Inakt              | n die Möglichkeit, deaktivier<br>ive OEs ausblenden<br>nen Funktionsbereiche                                             | te Organisationseinheit                                                   | ten wieder einzublend                                                                                                 | den und ggf. zu re                                       | aktivieren. Die Ze                                               | eilen sind dann                                                                                                    | grau hinterlegt.                         |                                                                                  |                          |                                             |
| Inakt              | en die Möglichkeit, deaktivier<br>ive OEs ausblenden<br>nen Funktionsbereiche                                            | te Organisationseinheit                                                   | ten wieder einzublend                                                                                                 | den und ggf. zu re                                       | aktivieren. Die Ze                                               | eilen sind dann                                                                                                    | grau hinterlegt.                         |                                                                                  | 7                        |                                             |
| Statio             | en die Möglichkeit, deaktivier<br>ive OEs ausblenden<br>Funktionsbereiche<br>Neuen Datensatz hinzufüge                   | Te Organisationseinheit                                                   | ten wieder einzublend<br>nat exportieren Druc                                                                         | den und ggf. zu re                                       | aktivieren. Die Ze                                               | eilen sind dann                                                                                                    | grau hinterlegt.                         |                                                                                  |                          |                                             |
| Static             | n die Möglichkeit, deaktivier<br>ive OEs ausblenden<br>nen Funktionsbereiche<br>Neuen Datensatz hinzufüge<br>OE-Name 7 S | n Daten im CSV-Form                                                       | ten wieder einzublend<br>nat exportieren Druck<br>7 Stationsart                                                       | den und ggf. zu re<br>sken                               | aktivieren. Die Ze<br>Freigeschaltet für                         | eilen sind dann                                                                                                    | grau hinterlegt.<br>Datensatz bearbeiten | Aktivieren/Deaktivieren                                                          |                          |                                             |
| Static             | n die Möglichkeit, deaktivier<br>ive OEs ausblenden<br>Neuen Datensatz hinzufüge<br>OE-Name 2 S<br>Häma Onko N           | n Daten im CSV-Form<br>tationstyp<br>ormalstation                         | ten wieder einzublend<br>hat exportieren Druck<br>I Stationsart<br>hämatologisc                                       | den und ggf. zu re<br>cken<br>ch/onkologisch H           | aktivieren. Die Ze<br>Freigeschaltet für<br>HAND                 | eilen sind dann                                                                                                    | grau hinterlegt.                         | Aktivieren/Deaktivieren<br>OE deaktivieren                                       |                          |                                             |
| Static             | n die Möglichkeit, deaktivier<br>ive OEs ausblenden<br>Funktionsbereiche<br>Veuen Datensatz hinzufüge<br>OE-Name         | Daten im CSV-Form<br>tationstyp<br>ormalstation                           | ten wieder einzublend<br>nat exportieren Druck<br>V Stationsart<br>hämatologisc<br>station chirurgisch                | ten und ggf. zu re<br>cken<br>Ch/onkologisch             | aktivieren. Die Ze<br>Freigeschaltet für<br>HAND<br>HAND         | eilen sind dann                                                                                                    | Datensatz bearbeiten                     | Aktivieren/Deaktivieren<br>OE deaktivieren<br>OE deaktivieren                    |                          |                                             |
| Static             | n die Möglichkeit, deaktivier<br>ive OEs ausblenden<br>Peuen Datensatz hinzufüge<br>OE-Name                              | Daten im CSV-Form<br>tationstyp<br>ormalstation<br>ntermediate Care/Wachs | ten wieder einzublend<br>nat exportieren Druc<br>V Stationsart<br>hämatologisc<br>station chirurgisch<br>Brandverletz | ten und ggf. zu re<br>cken<br>Ch/onkologisch<br>tte<br>H | aktivieren. Die Ze<br>Freigeschaltet für<br>HAND<br>HAND<br>HAND | ailen sind dann       Image: State of the state of the st | Datensatz bearbeiten                     | Aktivieren/Deaktivieren<br>OE deaktivieren<br>OE deaktivieren<br>OE deaktivieren |                          |                                             |

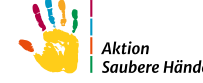

#### Wenn das Kästchen "Inaktive OEs ausblenden" <u>nicht</u> angeklickt ist, werden Stationen

#### ausgegraut und auch die deaktivierten Stationen angezeigt.

| VAF | ARIA: Modul für Surveillancekomponenten mit gemeinsamen Organisationseinheiten, KISS-Kürzel: ZZZ_ASH VARIA                                                                                      |                          |                                          |               |                           |                     |          |              |         |                                   |                                |
|-----|----------------------------------------------------------------------------------------------------|--------------------------|------------------------------------------|---------------|---------------------------|---------------------|----------|--------------|---------|-----------------------------------|--------------------------------|
| Üb  | ersicht                                                                                                    | Organisationseinhe       | iten Nennerdaten H                       | HAND-KISS     | ASH Beobachtungen         | Auswertung          | Verw     | altung       |         |                                   |                                |
| 0   | Organisationseinheiten (OE)                                                                                                    |                          |                                          |               |                           |                     |          |              |         |                                   |                                |
| Or  | Organisationseinheiten sind, abhängig von der gewählten Surveillance-Komponente, entweder Stationen, Kostenstellen oder Funktionbereiche. Wählen Sie im Folgenden, für welche Surve<br>möchten: |                          |                                          |               |                           |                     |          |              |         | m Folgenden, für welche Surveilla |                                |
|     | GIP: Ei                                                                                                    | ngabe einer Station      | nen und/oder Funktionsbe                 | ereichen eine | er Einrichtung.           |                     |          |              |         |                                   |                                |
| Sie | e könne                                                                                                    | n einzelne Organisation  | seinheiten (Stationen, Fun               | ktionsbereic  | he) deaktivieren. Diese v | verden dann in de   | er Liste | e nicht meł  | hr ange | ezeigt und bei der Ei             | ngabe der Nennerdaten nicht me |
| Sie | nnerda<br>haben                                                                                                    | die Möglichkeit, deaktiv | angezeigt.<br>ierte Organisationseinheit | en wieder ei  | nzublenden und ggf. zu i  | reaktivieren. Die Z | Zeilen s | ind dann     | grau hi | nterlegt.                         |                                |
|     | Inaktiv                                                                                                    | e OEs ausbienden         |                                          |               |                           |                     |          |              |         |                                   |                                |
|     | Station                                                                                                    | en Funktionsbereich      | e                                        |               |                           |                     |          |              |         |                                   |                                |
|     | + N                                                                                                    | euen Datensatz hinzufüg  | gen Daten im CSV-Forma                   | at exportiere | Drucken                   |                     |          |              |         |                                   |                                |
|     | #                                                                                                    | OE-Name 🔺 🛛 🍸            | Stationstyp                              | T Stat        | tionsart 🏾 🍸              | Freigeschaltet fü   | ir 7     | Aktiv 🍸      | Dater   | nsatz bearbeiten                  | Aktivieren/Deaktivieren        |
|     | 1                                                                                                    | Häma Onko                | Normalstation                            | hän           | natologisch/onkologisch   | HAND                |          |              | 1       | ×                                 | OE aktivieren                  |
|     | 2                                                                                                    | IMC                      | Intermediate Care/Wachs                  | station chir  | urgisch                   | HAND                |          |              | 1       | ×                                 | OE aktivieren                  |
|     | 3                                                                                                    | Intensiv A               | Intensivstation                          | Brai          | ndverletzte               | HAND                |          | $\checkmark$ | 1       | ×                                 | OE deaktivieren                |
|     | 4                                                                                                    | Intensiv B               | Intensivstation                          | neu           | rologisch                 | HAND                |          | √            | 1       | ×                                 | OE deaktivieren                |

## Registerkarte "Nennerdaten"

Nouon Datoncatz hinzufürg

Abbrechen

eichern

Speichern & neu

#### Eingabe der Verbrauchsdaten und Patiententage

"Neuen Datensatz hinzufügen" wählen und Station oder Funktionsbereich auswählen

|                                       |                                                                                |                                             |                                         |                                         |                                                                           |                                         |                                                     |     | Neueri Daterisatz mitzu | lugen            |           |
|---------------------------------------|--------------------------------------------------------------------------------|---------------------------------------------|-----------------------------------------|-----------------------------------------|---------------------------------------------------------------------------|-----------------------------------------|-----------------------------------------------------|-----|-------------------------|------------------|-----------|
|                                       |                                                                                |                                             |                                         |                                         |                                                                           |                                         |                                                     | - I | - Bereich               |                  |           |
| Startseite                            |                                                                                | ss - Porta                                  | I für KIS                               | S                                       |                                                                           |                                         |                                                     |     | Typ Station             | <u>.</u>         |           |
| VARIA: M                              | odul für Surveillan                                                            | cekomponent                                 | en mit gem                              | einsamen Org                            | ganisationseinheiten, KIS                                                 | S-Kürzel: Z                             | ZZ_ASH VARIA                                        |     | OE-Name Funktions       | bereich *        |           |
| Übersicht                             | Organisationseinheiten                                                         | Nennerdaten                                 | HAND-KISS                               | Spenderausstat                          | ung Compliance-Beobachtunge                                               | n Auswertu                              | g Verwaltung                                        |     | Zeitintervall           |                  |           |
| Nenner                                | Nennerdaten Zeiteinheit Jahr *                                                 |                                             |                                         |                                         |                                                                           |                                         |                                                     |     |                         |                  |           |
| In diese List<br>HAND-K<br>GIP: [Erl: | e werden die sogenannten N<br>(ISS: Wählen Sie das Erfassur<br>äuterung folgt] | vennerdaten eingetr<br>ngsjahr aus und trag | agen. Diese beste<br>en Sie die Patient | hen meistens aus P<br>entage/Behandlung | atienten-Fällen und der Gesamtanzal<br>sfälle und den Händedesinfektionsm | hl aller Patienten<br>ittelverbrauch fü | age eines Zeitraums. Die E<br>ein Kalenderjahr ein. | 3   | Jahr 2024               | *                |           |
| Sie haben a                           | uch die Möglichkeit, die Date                                                  | en aus einer Datei zu                       | uimportieren. (s.u                      | )                                       |                                                                           |                                         |                                                     | 1   | - Patienten             |                  |           |
| Grau hinter                           | legte Zeilen weisen auf eine                                                   | eingestellte Pause h                        | in, hellblaue Zelle                     | n signalisieren nich                    | t eingeschaltete Surveillance-Ziele. D                                    | ie Einstellungen l                      | önnen Sie unter dem Men                             | ji  | Patiententage           | *                |           |
| + Neuer                               | n Datensatz hinzufügen 🔰 D                                                     | aten im CSV-Forma                           | t exportieren                           | )rucken Auswahl                         | löschen                                                                   |                                         |                                                     | 1   |                         | *                |           |
| # T                                   | 7P Z OE Name                                                                   | KISS-Station 7                              | Zeiteinheit 🦷                           | Zeitraum 7 E                            | rster Tag des Zeitraumes 🌱 Patie                                          | nten-Fälle 🏾 🍸                          | Patiententage 🍸 Beha                                | n   | HAND-KISS Daten         |                  |           |
| 1 S                                   | tation Intensiv B                                                              |                                             | Jahr                                    | 2015 0                                  | 1.01.2015                                                                 |                                         | 6252                                                |     | That b Riss butch       | _                |           |
| 2 S                                   | tation Intensiv B                                                              |                                             | Jahr                                    | 2019 0                                  | 1.01.2019                                                                 |                                         | 4913                                                |     | Händedesinfektionsmitte | elverbrauch (ml) | *         |
|                                       |                                                                                |                                             |                                         |                                         |                                                                           |                                         |                                                     |     | alle Stationen          | C                | Ja© Nein* |

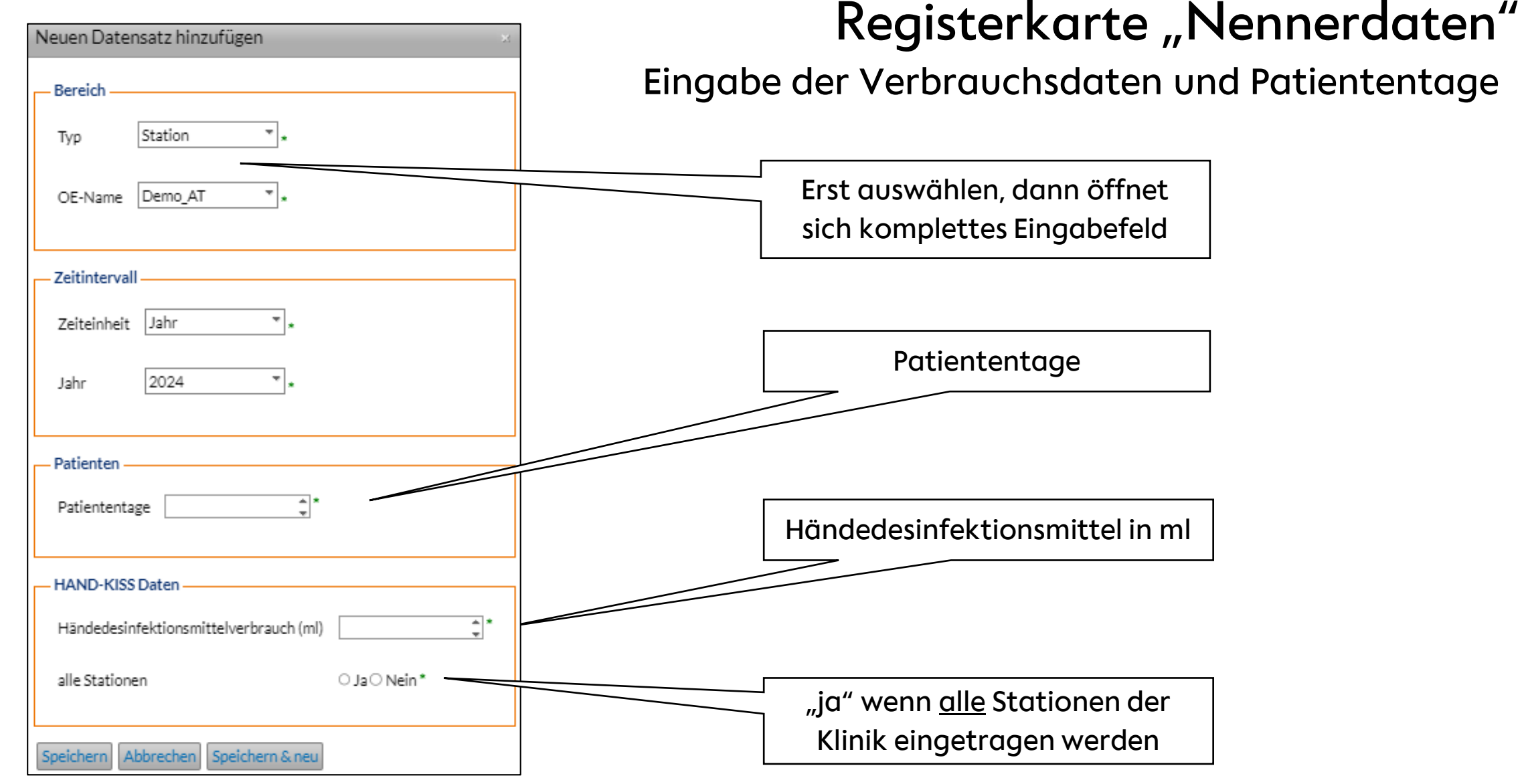

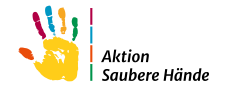

#### Registerkarte "HAND-KISS"

#### Übersicht aller eingegebenen Daten

| webKess2 - Modul für Surveillar 🗙                                | +                      |                                 |                                                       |                                                           |
|------------------------------------------------------------------|------------------------|---------------------------------|-------------------------------------------------------|-----------------------------------------------------------|
| C ດ 🖙 webkess.charit                                             | .de/webkess2/de        | -DE                             | -DE/FACILITY_Module                                   | -DE/FACILITY_Module?unitSId=1847                          |
| gebnisse für                                                     |                        |                                 |                                                       |                                                           |
| webKess - Portal f                                               | ür KISS                |                                 |                                                       |                                                           |
| Mein Konto Support Admin. Berichte                               | ISS-Intern             |                                 |                                                       |                                                           |
| odul für Surveillancekomponenten                                 | mit ge                 | meinsamen Or                    | meinsamen Organisationseinhe                          | meinsamen Organisationseinheiten, KISS-Kürz               |
| Organisationseinheiten Nennerdaten I                             | IAND-K                 | JSS Spenderaussta               | JSS Spenderausstattung Compliance-Be                  | 155 Spenderausstattung Compliance-Beobachtungen Aus       |
| KISS Übersicht:                                                  | 1                      |                                 |                                                       |                                                           |
| Sie die Möglichkeit, die HAND-KISS Daten dieser Ei               | n                      | nrichtung im Vergleich über meh | nrichtung im Vergleich über mehrere Jahre einzusehen. | nrichtung im Vergleich über mehrere Jahre einzusehen.     |
| n Funktionsbereiche                                              |                        |                                 |                                                       |                                                           |
| e zurück Daten im CSV-Format exportieren D                       | ucken 3                | Jahre vor                       | Jahre vor                                             |                                                           |
| Intensiv B Intensivstation                                       | neonat                 | ologisch                        | ologisch 194                                          | art "KISS-station "HUMV M/Pt 2021 HUM<br>ologisch 194 100 |
| Kardiologie Intermediate Care/Wachstati                          | n kardiolog            | gisch                           | gisch keine                                           | gisch keine Daten 33                                      |
| Station 1 Normalstation                                          | interdiszip            | linär                           | linär - 53                                            | linär - 53 44                                             |
| Station 2 Normalstation                                          | internistisc           | :h                              | th - 35                                               | :h - 35 keine                                             |
| Station 3 Normalstation<br>Station 4 Intermediate Care/Wachstati | chirurgisch            | 1                               | 1 - 38                                                | 1 - 38 keine                                              |
| Station 7 Normalstation                                          | neurolog               | isch                            | isch 37                                               | jisch 37 keine                                            |
| Station A Normalstation                                          | internistisch          |                                 | 34                                                    | 34 keine                                                  |
| Station B Normalstation                                          | andere opera           | tive Fächer                     | tive Fächer 24                                        | tive Fächer 24 keine                                      |
| Station C Normalstation                                          | pädiatrisch            |                                 | 35                                                    | 35 keine                                                  |
| Station D Normalstation Station E Normalstation                  | chirurgis<br>interdis: | ch<br>ziolinär                  | ch 20<br>ziplinär 27                                  | ch 26 keine<br>riolinär 27 keine                          |
| The mais action                                                  | inter dis              | zipimai                         | 2101111                                               |                                                           |
|                                                                  |                        |                                 |                                                       |                                                           |

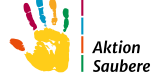

### Registerkarte "Auswertung"

#### Um eine Auswertung zu erstellen, wählen Sie das Modul z.B. "HAND-KISS"

| v Muss webKess2 - Modul für Surveillar × +                                                                                                    | - 0 ×                                |
|----------------------------------------------------------------------------------------------------|--------------------------------------|
| ← → C A two webkess.charite.de/webkess2/de-DE/FACILITY_Module?unitSId=21585                                                                                                    | < ☆ 끄   ❹ :                          |
| V Suchergebnisse für                                                                                                    | Alle Lesezeichen                     |
| KISS webKess - Portal für KISS                                                                                                    | Willkommen janine Ausloggen Handbuch |
| VARIA: Modul für Surveillancekomponenten mit gemeinsamen Organisationseinheiten, KISS-Kürzel: ZZZ_TESTASH VARIA                                                                                                    |                                      |
| Übersicht       Organisationseinheiten       Nennerdaten       HAND-KISS       Compliance-Beobachtunger       Auswertung       Verwaltung         HAND-KISS       Compliance-Beobachtunger       Verwaltung       Verwaltung |                                      |
| Nationales Referenzzentrum für Surveillance von nosokomialen Infektionen   Impressum   Datenschutz                                                                                                    | Version 3.27.0, 30.07.2024           |

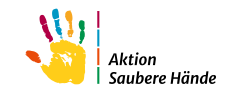

# Registerkarte "Auswertung"

- 1. Auswertungszeitraum auswählen
- 2. HAND-KISS Auswertung wählen (ggf. inaktive OEs einbeziehen und/oder HAND-KISS Validierung
- 3. Dateiformat auswählen (direkte Anzeige auf der Seite = HTML, oder PDF)
- 4. Button "Auswertung erstellen" anklicken

| v webKess2 - Modul für Surveillan × +                                                                                                    | – 0 X                                |
|----------------------------------------------------------------------------------------------------|--------------------------------------|
| ← → C බ S webkess.charite.de/webkess2/de-DE/FACILITY_Module?unitSId=21585                                                                                                    | ९ 🛧 🖸 🥥 :                            |
| V Suchergebnisse für                                                                                                    | C Alle Lesezeichen                   |
| KISS webKess - Portal für KISS                                                                                                    | Willkommen janine Ausloggen Handbuch |
| Startseite Mein Konto Support Admin. Berichte KISS-Intern                                                                                                    |                                      |
| VARIA: Modul für Surveillancekomponenten mit gemeinsamen Organisationseinheiten, KISS-Kürzel: ZZZ_TESTASH VARIA           Übersicht         Organisationseinheiten         HAND-KISS         Compliance-Beobachtungen         Auswertung         Verwaltung         1                                                                                                    |                                      |
|                                                                                                    |                                      |
| Wählen Sie den Zeitraum der Auswertung von (einschliesslich): bis (einschliesslich): bis (e | D ok<br>u me<br>n t                  |
| Import     Import     Import <th>•</th>                                                                                                    | •                                    |
| Nationales Referenzzentrum für Surveillance von nosokomialen Infektionen   Impressons' Datenschutz                                                                                                    | Version 3.27.0, 30.07.2024           |
| Aktion<br>Saubere Hände                                                                                                    |                                      |

## Registerkarte "Auswertung"

#### Das Dokument zur Auswertung wird rechts unter Dokumente angezeigt

| V KSS webKess2 - Modul für Surveillar X +                                                                                                    |                      |                      | – ø ×                      |
|----------------------------------------------------------------------------------------------------|----------------------|----------------------|----------------------------|
| ← → C ⋒                                                                                                    |                      | Q \$                 | 🖸   🥥 🗄                    |
| V Suchergebnisse für                                                                                                    |                      |                      | 🗅 Alle Lesezeichen         |
| KISS webKess - Portal für KISS                                                                                                    |                      | Willkommen jani      | ne Ausloggen Handbuch      |
| Startseite Mein Konto Support Admin. Berichte KISS-Intern                                                                                             |                      |                      |                            |
| VARIA: Modul für Surveillancekomponenten mit gemeinsamen Organisationseinheiten, KISS-Kürzel: ZZZ_TESTASH VARIA                                       |                      |                      |                            |
| Übersicht         Organisationseinheiten         Nennerdaten         HAND-KISS         Compliance-Beobachtungen         Auswertung         Verwaltung |                      | Dokumente            |                            |
| HAND-KISS Compliance-Beobachtungen                                                                                                    | Station (Anzahl: 12) |                      |                            |
| Auswertung                                                                                                    |                      | Benutzer (Anzani: U) |                            |
| Wählen Sie den Zeitraum der Auswertung                                                                                                    |                      |                      |                            |
| von (einschliesslich):                                                                                                    |                      |                      | k<br>u                     |
| bis (einschliesslich):                                                                                                    |                      |                      | m e                        |
| oder wählen Sie einen vordefinierten Zeitbereich:                                                                                                    |                      |                      |                            |
| Elemente<br>HAND-KISS Validierung                                                                                                    | 0                    |                      |                            |
| HAND-KISS Auswertung                                                                                                    |                      |                      |                            |
| Auch inaktive OEs einbeziehen                                                                                                    |                      |                      |                            |
| Ausgabe als                                                                                                    | O HTML O PDF         |                      |                            |
| Auswertung erstellen                                                                                                    |                      |                      |                            |
|                                                                                                    |                      |                      |                            |
| © Nationales Referenzzentrum für Surveillance von nosokomialen Infektionen   Impressum   Datenschutz                                                  |                      |                      | Version 3.27.0, 30.07.2024 |
|                                                                                                    |                      |                      |                            |

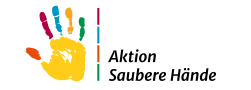

#### Um das Modul Spenderausstattung zu nutzen, wählen Sie es in der Checkbox und klicken auf "Jetzt registrieren"

| ✓ KBBS webKess2 - Modul für Surveilla∷ × +                                                                                                    |                                                     | - 0 ×                                        |  |  |  |  |  |  |
|----------------------------------------------------------------------------------------------------|-----------------------------------------------------|----------------------------------------------|--|--|--|--|--|--|
| C n swebkess.charite.de/webkess2/de-DE/FACILITY_Module?unitSId=21585                                                                                                    |                                                     |                                              |  |  |  |  |  |  |
| Suchergebnisse für                                                                                                    |                                                     |                                              |  |  |  |  |  |  |
| KISS webKess - Portal für KISS                                                                                                    |                                                     | Willkommen janine Ausloggen Handbuch         |  |  |  |  |  |  |
| Startseite Mein Konto Support Admin. Berichte KISS-Intern                                                                                                    |                                                     |                                              |  |  |  |  |  |  |
| VARIA: Modul für Surveillancekomponenten mit gemeinsamen Organisationseinheiten, KISS-Kürzel: ZZZ_TESTASH VARIA                                                                                                    |                                                     |                                              |  |  |  |  |  |  |
| Übersicht Organisationseinheiten Nennerdaten HAND-KISS Compliance-Beobachtungen Auswertung Verwaltung                                                                                                    | (                                                   | Dokumente                                    |  |  |  |  |  |  |
| Surveillance-Plan: Registrierung weiterer Surveillance-Komponenten                                                                                                    |                                                     | Station (Anzahl: 12)<br>Benutzer (Anzahl: 0) |  |  |  |  |  |  |
| Verschiedene Surveillance-Komponenten erfordern eine gesonderte Registrierung. Manche stehen nach der Registrierung sofort zur Verfügung, andere erfordern eine schriftliche Bestätigung.                                                                                                    |                                                     |                                              |  |  |  |  |  |  |
| Antibiotikaverbrauchs-Surveillance Ceffordert Bestätigung                                                                                                    |                                                     |                                              |  |  |  |  |  |  |
| Compliance-Bedbachtungen Dereits registriert                                                                                                    |                                                     | k<br>u                                       |  |  |  |  |  |  |
| Senderaustattung   isofrita Freishaltung)                                                                                                    |                                                     | e                                            |  |  |  |  |  |  |
|                                                                                                    |                                                     | te                                           |  |  |  |  |  |  |
|                                                                                                    |                                                     |                                              |  |  |  |  |  |  |
| Surveillance-Plan: Ansprechpartner für Surveillance-Komponenten                                                                                                    |                                                     |                                              |  |  |  |  |  |  |
|                                                                                                    |                                                     |                                              |  |  |  |  |  |  |
| Compliance-Beobschtungen ASH, Demo *                                                                                                    |                                                     |                                              |  |  |  |  |  |  |
| HAND-KISS ASH Demo ~                                                                                                    |                                                     |                                              |  |  |  |  |  |  |
| ASH Zertifikat Luis Alberto, Peña Diaz * Zertifikatsantrag                                                                                                    |                                                     |                                              |  |  |  |  |  |  |
| Ansyrechpartner speichem Zurück zum Menij                                                                                                    |                                                     |                                              |  |  |  |  |  |  |
|                                                                                                    |                                                     |                                              |  |  |  |  |  |  |
| Surveillance-Plan: Zeitraum tur Surveillance-Komponenten<br>Fürstgitret Survillance-Momoonens net sellen Sie her ein welchen Kalenderiahr Sie die Surveillance betreiben wollen. Hierfür wählen Sie zuerst das Kalenderiahr aus. Dann klicken Sie zum Ein-Ausschalten eines Monats auf eine Monatszelle. Für das | as ganze Jahr klicken Sie auf (Ganzes Jahr an/aus), |                                              |  |  |  |  |  |  |
| Bitte beachten Sie, dass nur die Daten in die Hausauswertung und die Referenzoaten einfließen, die in einem gültigen Zeitraum liegen.                                                                                                    |                                                     |                                              |  |  |  |  |  |  |
| Jahr: 2024 *                                                                                                    |                                                     |                                              |  |  |  |  |  |  |
| Erstar Letter Ganzelahr                                                                                                    |                                                     |                                              |  |  |  |  |  |  |
| Surveillance-Methode Monat Monat an/aus Jan Feb Mrz Apr Mai                                                                                                    | Jun Jul Aug                                         | Sep Okt Nov Dez                              |  |  |  |  |  |  |
| PAND-NL32 IVUIT Jan. 2007 Dez. 2024 Z                                                                                                    |                                                     |                                              |  |  |  |  |  |  |
| Beobachtungen (Nur Jan. 2015 Dez. 2023                                                                                                    |                                                     |                                              |  |  |  |  |  |  |
|                                                                                                    |                                                     |                                              |  |  |  |  |  |  |

Saubere Händ

### Registerkarte "Spenderausstattung"

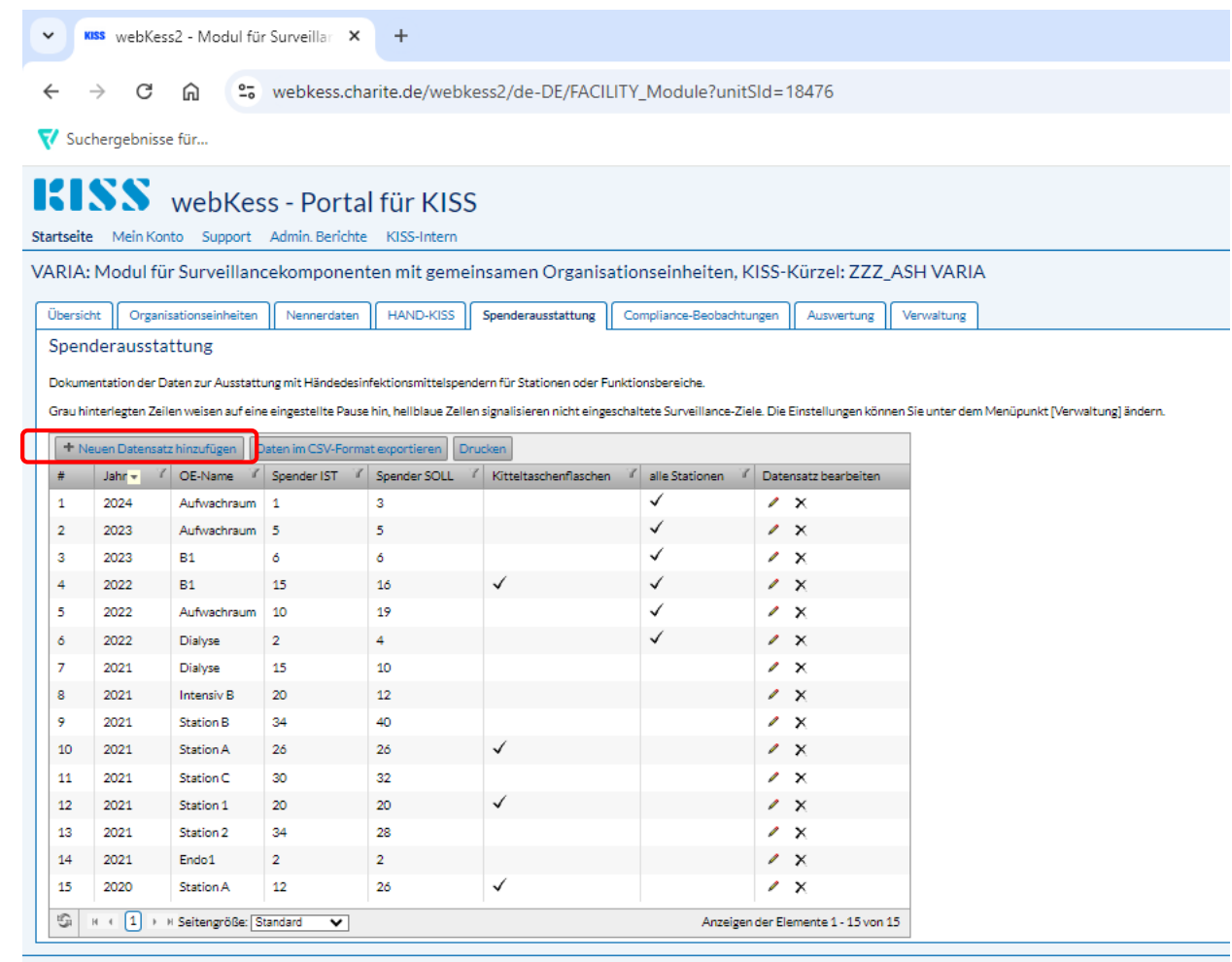

© Nationales Referenzzentrum für Surveillance von nosokomialen Infektionen | Impressum | Datenschutz

#### Für die Dateneingabe nutzen Sie "Neuen Datensatz hinzufügen"

| _           | ×                                      |
|-------------|----------------------------------------|
|             | •                                      |
|             |                                        |
|             | *<br>*                                 |
|             | *<br>*                                 |
| ⊖ Ja⊖ Nein* |                                        |
| ⊖ Ja⊖ Nein* |                                        |
|             |                                        |
|             | □<br>□<br>○ Ja ○ Nein*<br>○ Ja ○ Nein* |

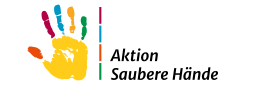

# Registerkarte "Compliance-Beobachtung"

#### Um das Modul Compliance-Beobachtung zu nutzen, wählen Sie es in der Checkbox und klicken auf "Jetzt registrieren"

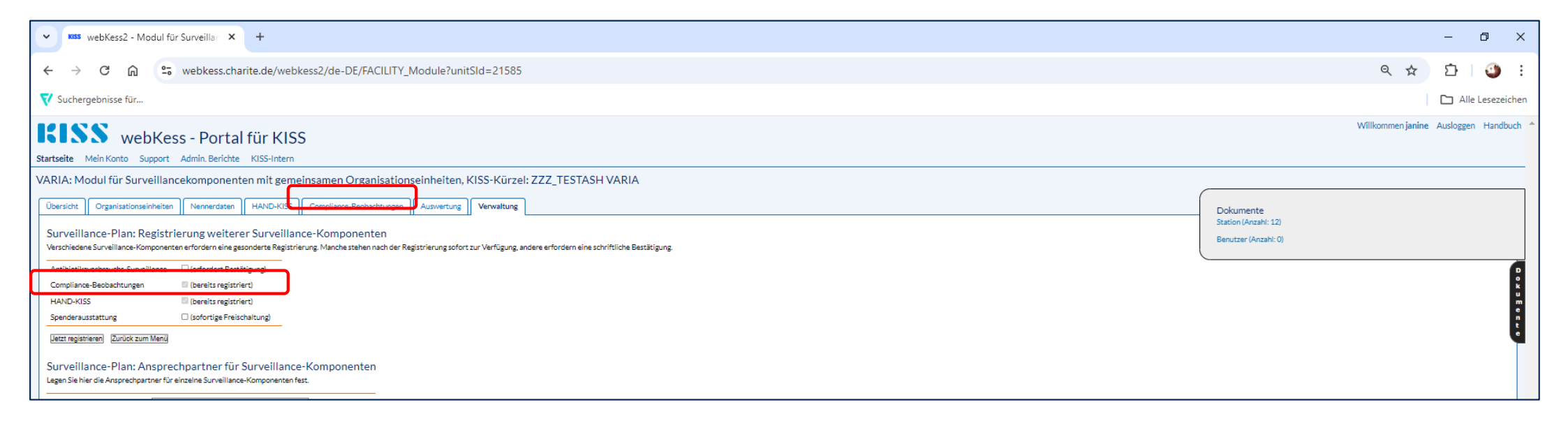

Eine ausführliche Anleitung zur Eingabe von Compliance-Beobachtungen finden Sie unter: https://www.aktion-sauberehaende.de/krankenhauser/messmethoden/beobachtung-der-compliance

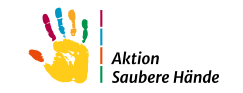

# Registerkarte "Übersicht"

| KUSS     webKess2 - Modul für Surveillar     +                                                        |                                       |  |  |  |  |  |  |  |
|----------------------------------------------------------------------------------------------------|---------------------------------------|--|--|--|--|--|--|--|
| ← → C A webkess.charite.de/webkess2/de-DE/FACILITY_Module?unitSId=21585                               |                                       |  |  |  |  |  |  |  |
| 🗸 Suchergebnisse für                                                                                  |                                       |  |  |  |  |  |  |  |
| KISS webKess - Portal für KISS                                                                        |                                       |  |  |  |  |  |  |  |
| Startseite Mein Konto Support Admin. Berichte KISS-Intern                                             |                                       |  |  |  |  |  |  |  |
| VARIA: Modul für Surveillancekomponenten mit gemeinsamen Organisationseinheiten, KISS-Kürzel: ZZZ_TES | STASH VARIA                           |  |  |  |  |  |  |  |
| Ühersicht Organisationseinheiten Nennerdaten HAND-KISS Compliance-Rephachtungen Auswertung Verwaltung |                                       |  |  |  |  |  |  |  |
| Zusammenfassung wichtiger Moduldaten                                                                  |                                       |  |  |  |  |  |  |  |
| Eigene Daten                                                                                          |                                       |  |  |  |  |  |  |  |
| Nach-, Vorname                                                                                        | Walter, Janine                        |  |  |  |  |  |  |  |
| E-Mail-Adresse<br>Telefon                                                                             | janine.waiter@charite.de<br>030 450   |  |  |  |  |  |  |  |
| Telefon alternativ                                                                                    |                                       |  |  |  |  |  |  |  |
| Fax                                                                                                   |                                       |  |  |  |  |  |  |  |
| Krankenhaus/Einrichtung                                                                               |                                       |  |  |  |  |  |  |  |
| Benennung                                                                                             | Test ASH                              |  |  |  |  |  |  |  |
| Kurzel<br>Versongungsstufe                                                                            | ZZZ_TESTASH<br>sonstige               |  |  |  |  |  |  |  |
| Art der Trägerschaft                                                                                  | sonstige                              |  |  |  |  |  |  |  |
| Bettenanzahl                                                                                          | 123<br>Initial Manada Datis Directory |  |  |  |  |  |  |  |
| Ansprechpartner                                                                                       | Luis Alberto, Pena Diaz (* 1)         |  |  |  |  |  |  |  |
| Station/Abteilung/Modul                                                                               |                                       |  |  |  |  |  |  |  |
| Kürzel                                                                                                | VARIA                                 |  |  |  |  |  |  |  |
| Ansprechpartner                                                                                       | Luis Alberto, Peña Diaz (*1)          |  |  |  |  |  |  |  |
| Zugrintsberechtigte                                                                                   | ASH, Demo ( 2)                        |  |  |  |  |  |  |  |
| ASH-Zertifikate                                                                                       |                                       |  |  |  |  |  |  |  |
| Hier geht es zum ASH-Zertifikatsantrag (öffnet neuen Tab).                                            |                                       |  |  |  |  |  |  |  |
| Surveillance-Plan                                                                                     |                                       |  |  |  |  |  |  |  |
| September 2024                                                                                        | Oktober 2024 November 2024            |  |  |  |  |  |  |  |
| HAND-KISS -                                                                                           | · ·                                   |  |  |  |  |  |  |  |
| Compliance-Beobachtungen -                                                                            |                                       |  |  |  |  |  |  |  |

Hier geht's zum ASH Zertifikat

Die Anleitung für die Zertifizierung unter: <u>https://www.aktion-sauberehaende.de/krankenhauser/zertifizierung</u>

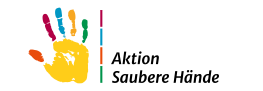